## Microsoft Teams ist eine kostenlose Software, ihr braucht keinen Account zu erstellen!!!!!

## **Computer:**

Um an der Onlinestunde teilzunehmen, musst du folgende Software auf deinem Apple Computer installieren: <u>https://products.office.com/de-de/microsoft-teams/download-app</u>

Für einen Windows Computer: https://go.microsoft.com/fwlink/p/?linkid=869426&lm=deeplink&lmsrc=groupchatmarketing pageweb&cmpid=directdownloadwin64

## Mobiles Endgerät:

Wenn du mit deinem Handy oder Tablet an der Onlinestunde teilnehmen willst, muss du im Appstore bzw. Playstore beim Suchen: <u>Microsoft Teams</u> eingeben und die entsprechende App herunterladen.

Kurz bevor die Onlinestunde startet, musst du auf den Einladungslink in der Lernwelt klicken. Folgendes Bild (Beispiel) kann dann erscheinen.

So sieht die App aus:

| Microsoft Teams                                          |
|----------------------------------------------------------|
| Zeit für die Besprechung!<br>Wie möchten Sie teilnehmen? |
| Als Gast teilnehmen Anmelden und teilnehmen              |
| Hier Klicken !                                           |

Ramen eingeben Namen eingeben Detzt teilnehmen Det Detzt teilnehmen Det Detzt teilnehmen Det Detzt teilnehmen Det Detzt teilnehmen Det Detzt teilnehmen Det Detzt teilnehmen Detzt teilnehmen Detzt teil

MeetUp

Link Schüleranleitung-Anmeldung (Video): https://www.youtube.com/watch?v=qBdB\_rgmFbw&feature=youtu.be